# Ankaufanfragen Privadis aus Z1 Pro

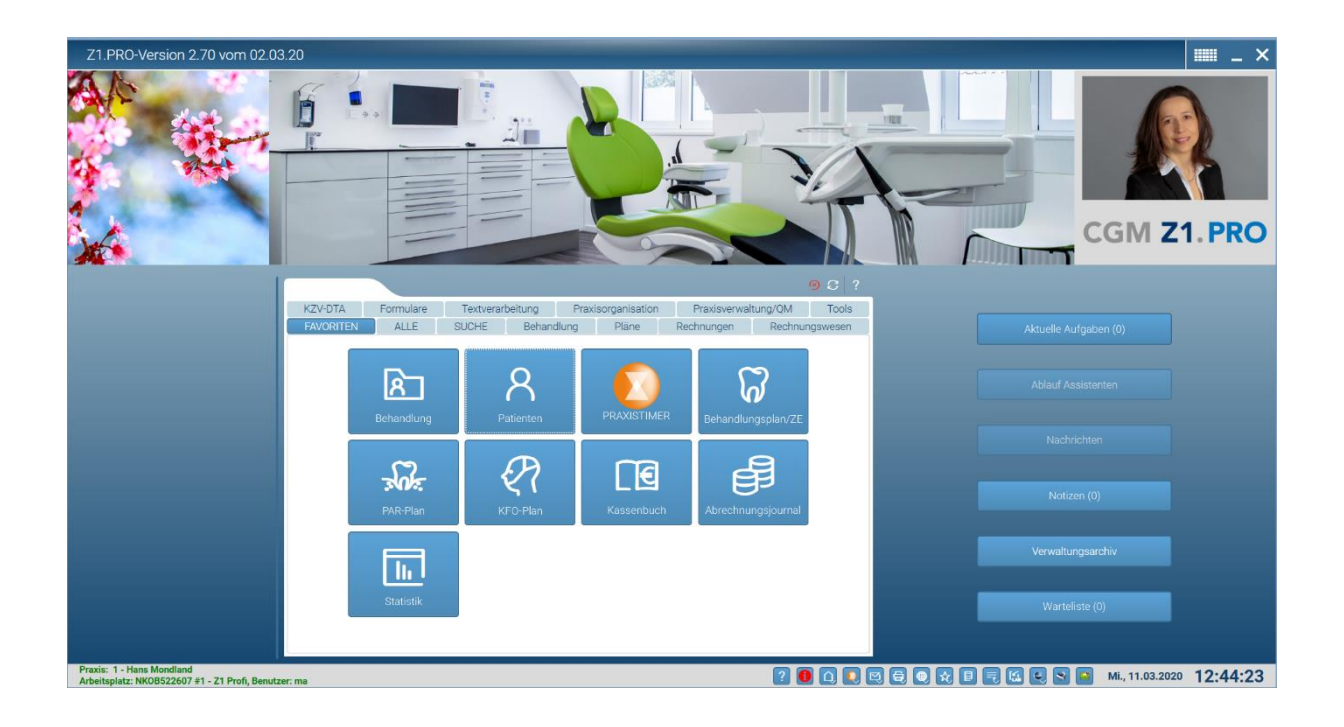

## Ankaufanfrage aus dem Z1 Patientenstamm:

| Z1.PRO-Versio           | n 2.70 vom 02.03.            | 20 \ Patienten | stamm: Biene,      | Maja *15.02.1981 (34                           | 814/1) aokrhei01                                          | 4                                    |                   |                                                |                   |                                         |                                  |
|-------------------------|------------------------------|----------------|--------------------|------------------------------------------------|-----------------------------------------------------------|--------------------------------------|-------------------|------------------------------------------------|-------------------|-----------------------------------------|----------------------------------|
| 34814                   |                              |                |                    | 🛞 🛄 🛛                                          | Heu Kapie Rückpingig Löschen                              | Q   I Retorie MEV/S                  | Sohein Vers.verh. | Drief Raten Archiv Term                        | PR QM REERVICES   | C A A A A A A A A A A A A A A A A A A A | 🔕   🖨<br>Konfiguration   Drucken |
| Nachname: *             |                              |                |                    | Patienteninfos<br>Risikoanamnese:              | Anamnese:                                                 |                                      | Ø                 | NFO                                            | 🐧 Recal           | verstorben/deaktivier                   | CAVE                             |
| Vorname: *<br>Maja      |                              |                |                    | Selektionskennung:                             | Benachrichtig<br>Brief                                    | ung:                                 |                   | 18.07.2014                                     |                   | <b>1</b>                                | 1                                |
| Titel:                  | Namenszusa                   | itz:           | ]                  | Beruf:                                         | Ø                                                         | Arbeitgeber                          |                   | 03.07.2019<br>01/Ä6:                           |                   |                                         |                                  |
| Geburtsdatum: Geb       | Männlich Divers              |                | Alter:<br>39 Jahre | überweisender Arzt     weiterbehandelnder Arzt |                                                           |                                      | ± ⊗               | 03.02.2015<br>Patientenbefragung               |                   |                                         |                                  |
| Anrede: Anre<br>Frau Se | edezeile:<br>hr geehrte Frau | Chockanne 🔽    | Chicksanning       | Hausarzt                                       |                                                           |                                      | ¥                 | Modell-Nummer:                                 |                   |                                         |                                  |
| Straße:<br>Honigweg 12  |                              |                |                    | Pflegegrad                                     | Entfernung zi                                             | r Pravis:                            | _                 | Versicherungsdate<br>Art:                      | n                 |                                         |                                  |
| Anschriftenzusatz       | . Ort                        |                |                    | Individualles                                  |                                                           |                                      | ~                 | Krankenschein n<br>Kasse:<br>AOK Rheinl -Pfal: | r/Saarl           | Kürzel:<br>aokrbei014                   | Kassen-Nr.:<br>7310373           |
| D 66                    | 6424 Homburg                 |                | <b>⊥</b>           | Stammbehandler: *<br>1 - hm (Mondland, Dr. Ha  | ans)                                                      | <ul> <li>IP-Helfer(in)/ZM</li> </ul> | AF:               | gültig ab:<br>01.01.2020                       | gültig bis:       | 🐁 Kassenanschrift                       |                                  |
| Rechenzentren / Einw    | illigungen                   |                |                    | ZE Bonus:                                      | GOZ-Faktor:                                               | KFO Zuschuss:                        | ~                 | Versicherten-Nr.:<br>Q456123781                | Status:<br>10001  | Wohnortkennzeichen:                     |                                  |
| 📕 🛃 罩                   |                              |                | 6                  | Bonusheft                                      | <ul> <li>Bonus manuell</li> <li>Rechnungsempf.</li> </ul> | <ul> <li>Korrespor</li> </ul>        | ndenz             | oebijbrenbefreit bis                           | Anspruchsnachweis | Kosteperstattung:                       | behindert                        |
|                         |                              |                |                    | Standardzahlungsziel                           | abweichend                                                |                                      |                   | 15                                             | nein 📃            | nein 🗸                                  |                                  |
|                         |                              |                |                    |                                                |                                                           |                                      |                   |                                                |                   |                                         |                                  |
|                         |                              |                |                    |                                                |                                                           |                                      |                   | 1                                              |                   |                                         |                                  |

Direkte Verlinkung über den Privadisbutton zu den Ankaufanfragen

Die Farbe des Buttons gibt vorab schon eine Information über bereits getätigte, jedoch abgelaufene Anfragen = Farbe rot

Ein grüner Privadisbutton signalisiert entweder dass noch keine Abfragen gemacht wurden, bzw. sich noch aktuell gültige dahinter befinden.

Beim Anklicken des Buttons öffnet sich nachfolgendes Fenster:

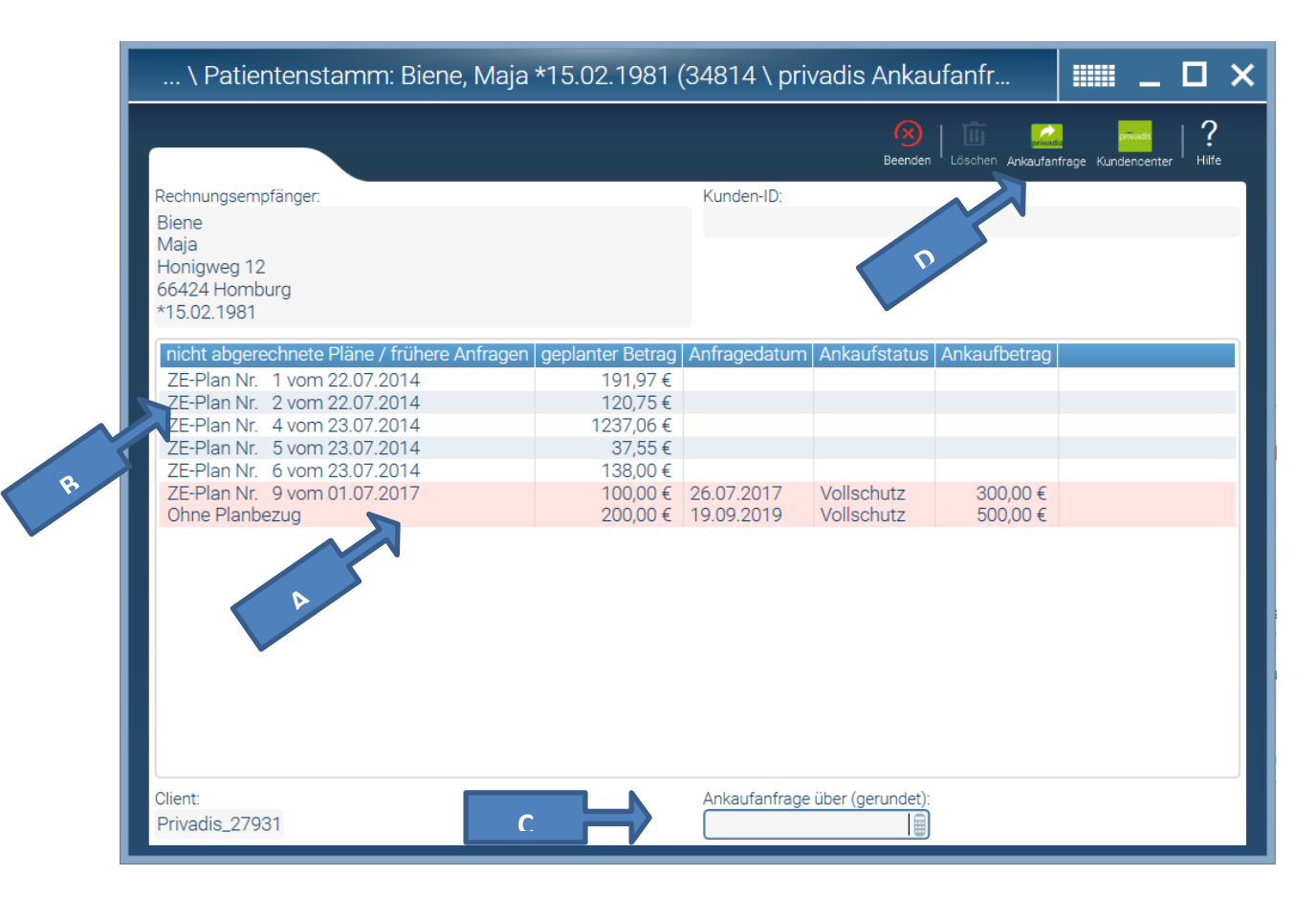

- A) Hier sehen Sie zum einen die bereits getätigten Anfragen mit dem jeweiligen Ankaufsstatus (rosa hinterlegt, da bereits über dem Gültigkeitszeitraum von 90 Tagen),
- B) als auch die bereits erstellten, noch nicht abgerechneten Pläne, welche Sie durch anklicken als Ankaufanfrage stellen könnten.
- C) Z1 rundet automatisch auf volle hundert Euro im Feld Ankaufanfrage auf. Ebenso ist es möglich im Feld Ankaufanfrage eine frei definierte Summe einzutragen, ohne Planbezug.
- D) Über den Button Ankaufanfrage schicken Sie die Anfrage an das Privadis-Abrechenzentrum ab.

Nach dem Anfrageversand erhalten Sie direkt Ihre Rückantwort in Ihrem Z1 mit der Möglichkeit die Information zusätzlich in der Patienteninfo zu hinterlegen.

| \ Patientenstamm: Biene,                                                                                                    | Maja *15.02.1981 (34814 \ privadis Ankaufanfr 🛛 📰 💶 🗙                                                                                                    |
|----------------------------------------------------------------------------------------------------|----------------------------------------------------------------------------------------------------|
| Rechnungsempfänger:<br>Biene<br>Maja<br>Honiowen 12                                                                                                    | Beenden   Löschen Ankaufanfrage Kundencenter   Hilfe<br>Kunden-ID:<br>1406309                                                                                                    |
| 66424 Homburg<br>*15.02.1981<br>nicht abgerechnete Pläne / frühere Ar<br>ZE-Plan Nr. 1 vom 22.07.2014<br>ZE-Plan Nr. 2 vom 22.07.2014<br>ZE-Plan Nr. 4 vom 23.07.2014<br>ZE-Plan Nr. 5 vom 23.07.2014<br>ZE-Plan Nr. 6 vom 23.07.2014<br>ZE-Plan Nr. 9 vom 01.07.2017<br>Ohne Planbezug | privadis    X            Ergebnis in die Patienten-Information eintragen?           Ja         Nein         300,00 €         200,00 € 19.09.2019         Vollschutz         500,00 € |
| Client:<br>Privadis_27931                                                                                                    | Ankaufanfrage über (gerundet):<br>500,00€                                                                                                    |

Wenn Sie diese Abfrage mit "JA" beantworten, erfolgt die zusätzliche Eintragung im Reiter Sonstiges in der Patienteninformation.

| privadis                            | _ 🗆 ×                                        |  |  |
|-------------------------------------|----------------------------------------------|--|--|
| Das Ergebnis wurde in der Patienter | n-Information unter 'Sonstiges' eingetragen. |  |  |
| Weiter                              |                                              |  |  |

Zusätzlich sehen sie die zuletzt getätigte Ankaufanfrage samt Ankaufsstatus in Ihrem Fenster der Ankaufanfrage.

| Rechnungsempfänger:<br>Biene<br>Maja<br>Honigweg 12<br>66424 Homburg<br>*15.02.1981 |               | Kunden-ID:<br>1406309 |              |              |  |
|-------------------------------------------------------------------------------------|---------------|-----------------------|--------------|--------------|--|
|                                                                                     |               |                       |              |              |  |
| nicht abgerechnete Pläne / frühere Anfragen gen                                     | lanter Betrag | Anfragedatum          | Ankaufstatus | Ankaufbetrag |  |
| ZE-Plan Nr. 1 vom 22.07.2014                                                        | 191,97 €      | _                     |              |              |  |
| ZE-Plan Nr. 2 vom 22.07.2014                                                        | 120,75€       |                       |              |              |  |
| ZE-Plan Nr. 4 vom 23.07.2014                                                        | 1237,06 €     |                       |              |              |  |
| ZE-Plan Nr. 5 vom 23.07.2014                                                        | 37,55€        |                       |              |              |  |
| ZE-Plan Nr. 6 vom 23.07.2014                                                        | 138,00 €      |                       |              |              |  |
| ZE-Plan Nr. 9 vom 01.07.2017                                                        | 100,00€       | 26.07.2017            | Vollschutz   | 300,00 €     |  |
| Ohne Planbezug                                                                      | 200,00 €      | 19.09.2019            | Vollschutz   | 500,00 €     |  |
| 7                                                                                   |               |                       |              |              |  |

Die zweite, weniger komfortable Variante einer Ankaufanfrage könnten Sie ebenfalls aus dem Patientenstamm mit dem VDDS-Icon starten.

| Z1.PRO-Version 2.70 vom 02.03.20 \ Patientenstamm: Biene, I                                                                                                    | Maja *15.02.1981 (34814/ 1) aokrhei014                                                                                                    |              |
|----------------------------------------------------------------------------------------------------|----------------------------------------------------------------------------------------------------|--------------|
| 34814                                                                                                    | 🧐 🔛   Cri 🎁 💭 🛅 Catter Sutter   Colored Sutter   House McColored Versient   Edit Real Active Tenner Sut elECTOCS   Activity Tenner Sut elECTOCS   Activity Tenner Sut elECTOCS   Acti | Konfguration |
| Persönliche Daten<br>Nachranze. *<br>Maja<br>Vornane. *<br>Maja<br>Triet:<br>Seburtsofatum<br>15.02.1981<br>Weblich Mainlich Divers<br>Weblich Mainlich Divers<br>Arrede:<br>Frau Schr geehrte Frau | Peterteninfos     Anamnese:     2 29.10.2014       Berestionskennung     Benschrichtigung:       Bereuf:     Arbeitgeber       überweisender Arzt     Image: Street Street Stre                                                                                                    | CAVE VP      |
| Straße:<br>Honigweg 12<br>Anschriftenzusatz:                                                                                                    | Pflegegrad     Fallbesonderheit:     Entfernung zur Praxis     Krankenschein nicht vorhanden     Krankenschein nicht vorhanden                                                                                                    | Kaseen-Nr    |
| Land PLZ Ort<br>D 66424 Homburg                                                                                                    | Individuelles         IC-Heffer(in)/ZMF:         IC-Heffer(in)/ZMF:         ACK RheiniPfalz/Saarl.         ackThei014           Stammbehandler:         II-Heffer(in)/ZMF:         uitig at:         gütig bix         gütig bix         gütig bix           ZE Bonus:         G0Z-Faktor:         KFO Zuschuss         Versicherten-Ne:         Status:         Wehnoftennochen                                                                                                    | 7310373 🛃    |
| Rechenzentren / Einwilligungen                                                                                                    | Construction of the second second secon | behindert    |
|                                                                                                    |                                                                                                    |              |

Hier sehen Sie ebenfalls alle Pläne die noch <u>nicht</u> abgerechnet wurden, bzw. bereits erstellte, noch <u>nicht bezahlte</u> Rechnungen. Die Systematik von der Vorgehensweise ist die gleiche wie im Privadis-Ankaufanfrageframe.

Der Versand der Ankaufanfrage wird mit dem Button "VDDS-RZ" gestartet.

| VDDS-RZ Ankaufanfrage                               | ×                              |
|-----------------------------------------------------|--------------------------------|
|                                                     | Beenden   P                    |
| Rechnungsempfänger:                                 | Ergebnis:                      |
| Biene                                               |                                |
| Maja<br>Honigweg 12<br>66424 Homburg<br>*15.02.1981 |                                |
| nicht abgerechnete Pläne / offene Rechnung          | en geplanter / offener Betrag  |
| ZE-Plan Nr. 1 vom 22.07.2014                        | 191,97 €                       |
| ZE-Plan Nr. 2 vom 22.07.2014                        | 120,75€                        |
| ZE-Plan Nr. 4 vom 23.07.2014                        | 1237,06 €                      |
| ZE-Plan Nr. 5 vom 23.07.2014                        | 37,55€                         |
| ZE-Plan Nr. 6 vom 23.07.2014                        | 138,00 €                       |
| Client:<br>Privadis_27931 ✔                         | Ankaufanfrage über (gerundet): |

Hier erhalten Sie allerdings keine Rückmeldung in Ihr Z1-Programm, sondern werden lediglich auf das Privadiskundencenter verlinkt. Von dort aus sehen Sie dann ebenfalls alle Ankaufanfragen des Patienten, müssen sich jedoch die Information manuell in Ihr Z1 einpflegen.

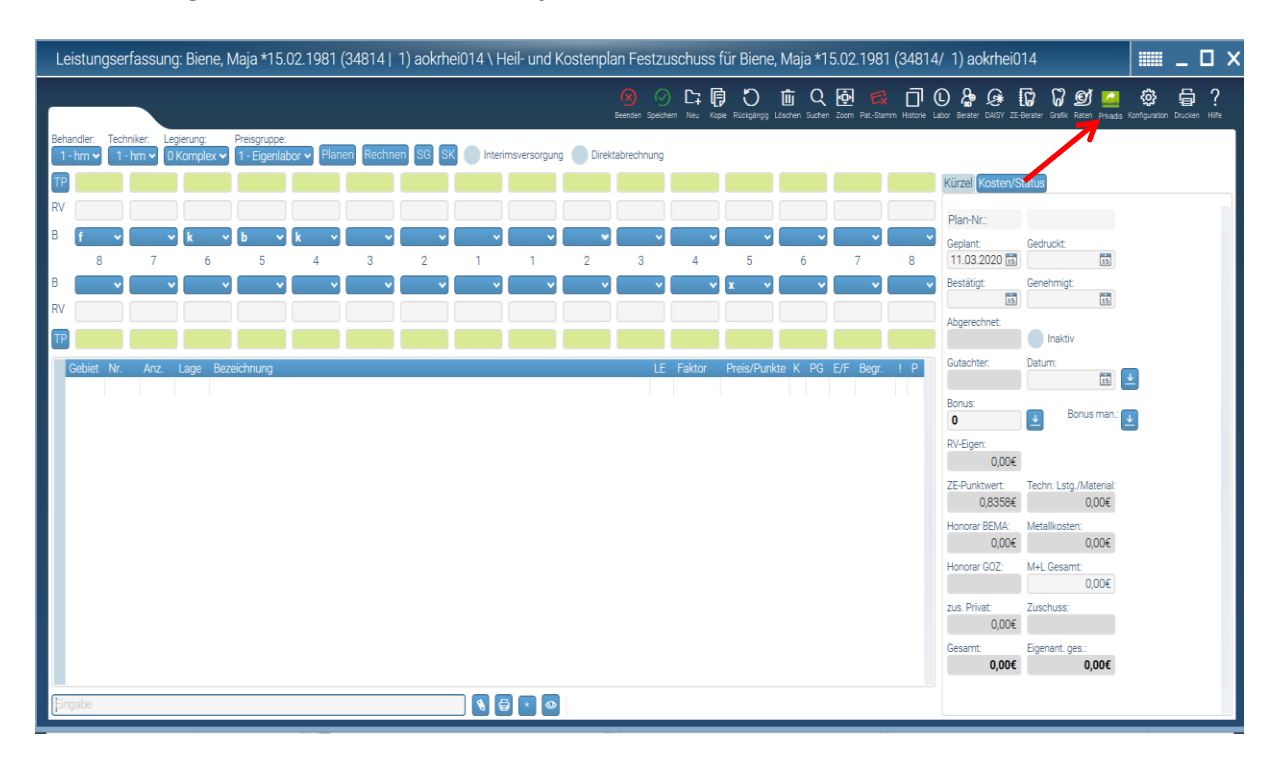

#### Ankaufanfrage aus allen Heil- und Kostenplänen von Z1:

Sie haben aus allen Heil- und Kostenplänen heraus die Möglichkeit direkt eine Ankaufanfrage über die aktuelle Planung zu erstellen.

Nach dem Anklicken des Privadis-Button öffnet sich das Ihnen bekannte Fenster aus dem Patientenstamm für die Ankaufanfragen wieder. Das Handling und die Systematik sind zum Patientenstamm identisch.

| \ Heil- und Kostenplan Festzuso                                                                                                    | chuss für Bier                                                                               | ie, Maja *15                           | .02.1981 (3                            | 34814                            | ·····                          |                       |
|----------------------------------------------------------------------------------------------------|----------------------------------------------------------------------------------------------|----------------------------------------|----------------------------------------|----------------------------------|--------------------------------|-----------------------|
|                                                                                                    |                                                                                              |                                        | Beenden                                | Löschen Ankaufan                 | privadis<br>frage Kundencenter | ?<br><sub>Hilfe</sub> |
| Rechnungsempfänger:<br>Biene<br>Maja<br>Honigweg 12<br>66424 Homburg<br>*15.02.1981                                                                                                    |                                                                                              | Kunden-ID:                             |                                        |                                  |                                |                       |
| nicht abgerechnete Pläne / frühere Anfragen                                                                                                    | geplanter Betrag                                                                             | Anfragedatum                           | Ankaufstatus                           | Ankaufbetrag                     |                                |                       |
| ZE-Plan Nr. 1 vom 22.07.2014<br>ZE-Plan Nr. 2 vom 22.07.2014<br>ZE-Plan Nr. 4 vom 23.07.2014<br>ZE-Plan Nr. 5 vom 23.07.2014<br>ZE-Plan Nr. 6 vom 23.07.2014<br>ZE-Plan Nr. 9 vom 01.07.2017<br>ZE-Plan Nr. 10 vom 11.03.2020<br>Ohne Planbezug<br>Ohne Planbezug | 191,97 €<br>120,75 €<br>1237,06 €<br>37,55 €<br>138,00 €<br>100,00 €<br>200,00 €<br>500,00 € | 26.07.2017<br>19.09.2019<br>11.03.2020 | Vollschutz<br>Vollschutz<br>Vollschutz | 300,00 €<br>500,00 €<br>500,00 € |                                |                       |
| Client:<br>Privadis_27931                                                                                                    |                                                                                              | Ankaufanfrage                          | über (gerundet):                       |                                  |                                |                       |

Ankaufanfragen Privadis aus Z1 Classic

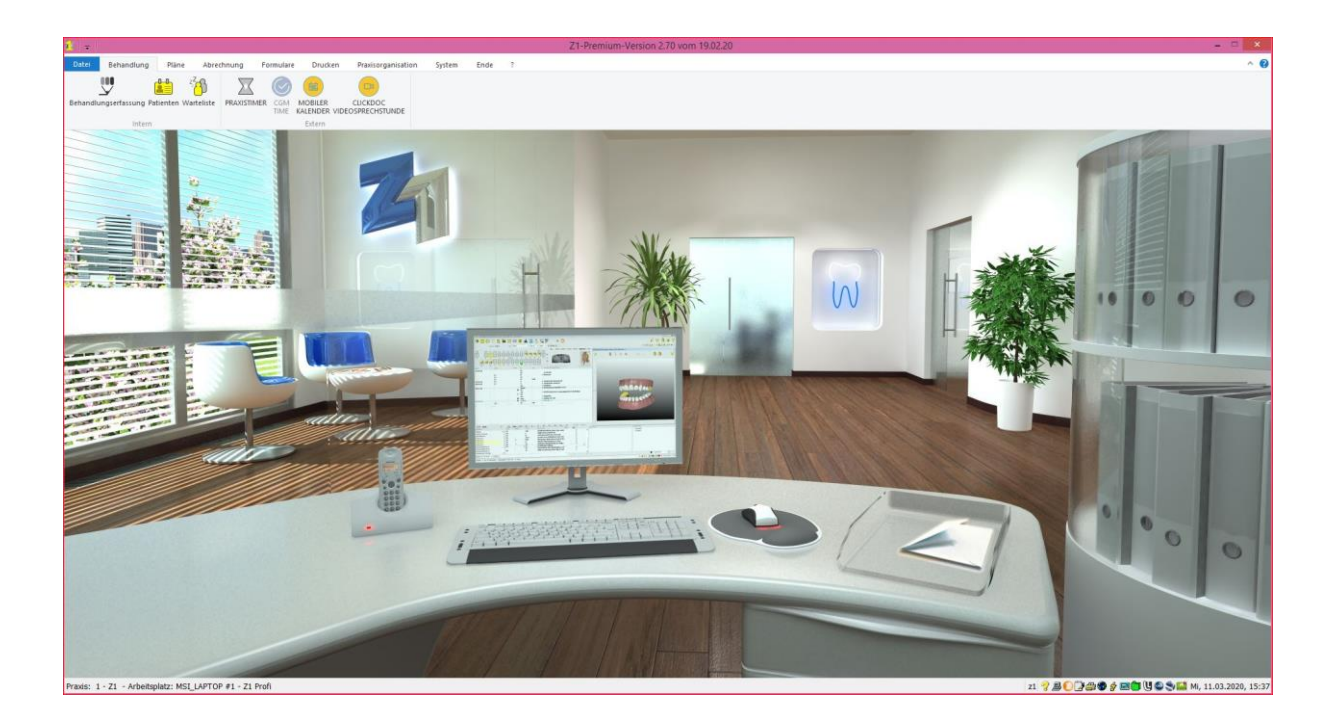

## Ankaufanfrage aus dem Z1 Patientenstamm:

| ♪ <b>+</b> 🔛 🕼 🛃         | ) 🤊 🐧 🗛 🖱 🖪 (                                       | <u>ŧ Pr</u> | A 🔊 🕥 👧                    |                    |             |                    |          |
|--------------------------|-----------------------------------------------------|-------------|----------------------------|--------------------|-------------|--------------------|----------|
|                          |                                                     |             | 🖂 🏧 🜔 🖓                    |                    | 8 🌮 🚨       |                    | 🧳 🥝      |
| 139 Nachname: Ap         | pril                                                | ± ()        | S INFO:                    | <b>● VIP:</b> □    | CAVE:       |                    | Änderung |
| Vorname: Tir             | m                                                   |             | Recall:                    | Einwilli           | gungen: 🖉 🏆 |                    |          |
| Geburtsdatum: 02         | .06.1970 Geb.Ort:                                   | 49          | Jahre                      |                    |             |                    |          |
| Geschlecht: wei          | iblich 🗌 männlich 🗹 divers 🗌 unbek. 🗌 unbest        |             | Eintritt am:               | 16.01.2008         |             |                    | 3        |
| Titel - Namenszusatz:    | ~                                                   |             | in Filiale:                | Filiale 1          |             |                    |          |
| Anrede - Anredezeile: He | errn 🗸 Sehr geehrter Herr                           | ~           | akt. Modell-Nummer:        | Ū                  |             |                    |          |
| <u>S</u> traße: So       | nnenlandstr. 15                                     |             | letzte Anamnese:           | 3                  |             |                    |          |
| Anschriftenzusatz:       |                                                     |             | letzter Eintrag:           | 11.03.2020         |             |                    |          |
| Land - PLZ - Ort: D      | 56070 Koblenz                                       | ±           | letzte 01/Ä6:              | 11.03.2020         |             |                    |          |
| Entfernung zur Praxis:   | ✓ Korrespondenz an:                                 | Ū           | letzte Patientenbefragung: | Ū                  |             |                    |          |
| Alterna                  | ntiver Rechnungsempfänger / gesetzlicher Vertreter: | Ū           | Verstorben/deaktiviert am: |                    |             |                    |          |
| Telefon: 02              | 61-8000                                             | 0 3         |                            |                    |             |                    |          |
| Beruf - Arbeitgeber:     |                                                     | Q           |                            |                    |             |                    |          |
| Behandler:               | L - z1 (Z1, Dr. Hans) v                             |             | Versicherungsdaten         |                    |             |                    |          |
| IP-Helfer(in)/ZMF:       | · · · · · · · · · · · · · · · · · · ·               |             | Art: Privatpatie           | ent                |             |                    |          |
| Risikoanamnese:          |                                                     | ŧ           | Privat-Vers.: Privat       |                    | Kassen      | kürzel: priv       | /at ±    |
| Selektionskennung:       | Brief v                                             |             | gültig ab: 01.01.198       | 0 gültig bis:      | Kassenans   | chrif <u>t</u> : 🕖 |          |
| ZE Bonus: 0              | ✓ Bonusheft: IJ KFO Zuschuss: ✓                     |             | VersNr.:                   | PersNr.:           |             |                    |          |
| GOZ-Faktor:              | Bonus man.: U Laboryorgabe: U                       |             | UnternNr.:                 |                    |             |                    |          |
| Zahlungsziel:            | Standard (14 Tage) Abweichend: Tag                  |             | VK gültig bis:             | Anspruchsnachweis: |             |                    |          |
| Bankverbindung:          | Rechenzentrum: 🔛 🍈 💷 🦞                              |             |                            |                    |             |                    |          |
| überweisender Arzt:      | 7                                                   | ± ()        | Pflegegrad:                |                    |             |                    |          |
| weiterbehandelnder Arzt: |                                                     | ± ()        | Eallbeconderbeit:          |                    |             |                    |          |
| Hausarzt:                |                                                     | ±           |                            |                    |             |                    |          |
| Empfohlen durch:         |                                                     | ÷           |                            |                    |             |                    |          |

Direkte Verlinkung über den Privadisbutton zu den Ankaufanfragen

Die Farbe des Buttons gibt vorab schon eine Information über bereits getätigte, jedoch abgelaufene Anfragen = Farbe rot

Ein grüner Privadisbutton signalisiert entweder dass noch keine Abfragen gemacht wurden, bzw. sich noch aktuell gültige dahinter befinden.

Beim Anklicken des Buttons öffnet sich nachfolgendes Fenster:

| Rechnungsempfänger:<br>April<br>Tim<br>Sonnenlandstr.<br>\$6070 Koblenz<br>*02.06.1970 |                  | Kunden-ID:   |              |             |
|----------------------------------------------------------------------------------------|------------------|--------------|--------------|-------------|
| nicht abgerechnete Pläne / frühere Anfragen                                            | geplanter Betrag | Anfragedatum | Ankaufstatus | Ankaufbetra |
| Ohne Planbezug                                                                         | 200,00 €         | 11.03.2020   | Vollschutz   | 500,00€     |
|                                                                                        |                  | 1            |              |             |

| Berlin<br>Hans<br>Berliner Straße 25<br>56070 Koblenz<br>*02.05.1996<br>Hans.Berlin@telemed.de |                  |              |              |            |
|------------------------------------------------------------------------------------------------|------------------|--------------|--------------|------------|
| nicht abgerechnete Pläne / frühere Anfragen                                                    | geplanter Betrag | Anfragedatum | Ankaufstatus | Ankaufbetr |
| E-Plan Nr. 9 vom 11.03.2020                                                                    | 400,70 €         |              |              |            |
| Ohne Planbezug                                                                                 | 150,00 €         | 26.07.2017   | Vollschutz   | 156,90     |
| A                                                                                              |                  |              |              |            |
|                                                                                                |                  |              |              |            |

- A) Hier sehen Sie zum einen die bereits getätigten Anfragen mit dem jeweiligen Ankaufsstatus (rot hinterlegt, da bereits über dem Gültigkeitszeitraum von 90 Tagen),
- B) als auch die bereits erstellten, noch nicht abgerechneten Pläne, welche Sie durch anklicken als Ankaufanfrage stellen könnten.
- C) Z1 rundet automatisch auf volle hundert Euro im Feld Ankaufanfrage auf. Ebenso ist es möglich im Feld Ankaufanfrage eine frei definierte Summe einzutragen, ohne Planbezug.
- D) Über den Button Ankaufanfrage schicken Sie die Anfrage an das Privadis-Abrechenzentrum ab.

Nach dem Anfrageversand erhalten Sie direkt Ihre Rückantwort in Ihrem Z1 mit der Möglichkeit die Information zusätzlich in der Patienteninfo zu hinterlegen.

| Patientenstamm: April, Tim *02.06.                                | 1970 (139 \ privadis Ankaufanfrage | _ ×          |
|-------------------------------------------------------------------|------------------------------------|--------------|
| X 🔃 privade                                                       | přivadis                           | 3            |
| Rechnungsempfänger:                                               | Kunden-ID:                         |              |
| April<br>Tim<br>Sonnenlandstr. 15<br>56070 Koblenz<br>*02 06 1970 | 788489                             |              |
|                                                                   | privadis                           |              |
| nicht abgerechnete Pläne /                                        |                                    | Ankaufbetrag |
| nicht abgerechnete Pläne /<br>Ohne Planbezug                      |                                    | 500,00 €     |
| Ankaufanfrage über (gerundet):                                    | E 500,00 Client: Privadis_27       | 931          |

Wenn Sie diese Abfrage mit "JA" beantworten, erfolgt die zusätzliche Eintragung im Reiter Sonstiges in der Patienteninformation.

| 1070 | privadis                                                                       |
|------|--------------------------------------------------------------------------------|
| 0    | Das Ergebnis wurde in der Patienten-Information unter 'Sonstiges' eingetragen. |
|      | Weiter                                                                         |

Zusätzlich sehen sie die zuletzt getätigte Ankaufanfrage samt Ankaufsstatus in Ihrem Fenster der Ankaufanfrage.

| echnungsempfänger:<br>April<br>Fim<br>Sonnenlandstr. 15<br>S6070 Koblenz<br>*02.06.1970 |                      | Kunden-ID:<br>788489     |                          |                      |
|-----------------------------------------------------------------------------------------|----------------------|--------------------------|--------------------------|----------------------|
| icht abgerechnete Pläne / frühere Anfragen                                              | geplanter Betrag     | Anfragedatum             | Ankaufstatus             | Ankaufbetrag         |
| Dhne Planbezug<br>Dhne Plan                                                             | 200,00 €<br>500,00 € | 11.03.2020<br>11.03.2020 | Vollschutz<br>Vollschutz | 500,00 €<br>500,00 € |

Die zweite, weniger komfortable Variante einer Ankaufanfrage könnten Sie ebenfalls aus dem Patientenstamm mit dem VDDS-Icon starten.

| 139 Nachhame:           | April                                                | ± () : | S <u>I</u> NFO:                | VIP:               | CAVE:         | Ände            |
|-------------------------|------------------------------------------------------|--------|--------------------------------|--------------------|---------------|-----------------|
| Vorname:                | Tim                                                  |        | Recall:                        | 0 Einwilli         | gungen: 🛛 🐺 🖨 | 3               |
| <u>G</u> eburtsdatum:   | 02.06.1970 Geb.Ort:                                  | 49 3   | Jahre                          |                    |               |                 |
| Geschlecht:             | weiblich imännlich 🗹 divers im unbek. im unbes       | t. 🗌   | Eintritt am:                   | 16.01.2008         |               |                 |
| Titel - Namenszusatz:   | ×                                                    |        | in Filiale:                    | Filiale 1          |               |                 |
| Anrede - Anredezeile:   | Herrn 🗸 Sehr geehrter Herr                           | ¥      | akt. M <u>o</u> dell-Nummer:   | Q                  |               |                 |
| <u>S</u> traße:         | Sonnenlandstr. 15                                    |        | letzte Anamnese:               | 3                  |               |                 |
| Anschriftenzusatz:      |                                                      |        | letzter <mark>Eint</mark> rag: | 11.03.2020         |               |                 |
| Land - PLZ - Ort:       | D 56070 Koblenz                                      | ±      | letzte 01/Ä6:                  | 11.03.2020         |               |                 |
| Entfernung zur Praxis:  | ✓ Korrespondenz an                                   | : 0    | letzte Patientenbefragung:     | Ū                  |               |                 |
| Alte                    | rnativer Rechnungsempfänger / gesetzlicher Vertreter | : 0    | Verstorben/deaktiviert am:     |                    |               |                 |
| Tel <mark>e</mark> fon: | 0261-8000                                            | 0 🗞    |                                |                    |               |                 |
| Beruf - Arbeitgeber:    |                                                      | Ø      |                                |                    |               |                 |
| Be <u>h</u> andler:     | 1 - z1 (Z1, Dr. Hans)                                |        | Versicherungsdaten             |                    |               |                 |
| IP-Helfer(in)/ZMF:      |                                                      |        | Art: Privatpatie               | ent                |               |                 |
| <u>R</u> isikoanamnese: |                                                      | ŧ      | Privat-Vers.: Privat           |                    | Kassenkür     | zel: privat     |
| Selektionskennung:      | Brief                                                | e      | gültig ab: 01.01.198           | 0 gültig bis:      | Kassenanschr  | if <u>t</u> : 🕖 |
| ZE Bonus:               | 0 ∨ Bonusheft: 🕖 KFO Zuschuss:                       | •      | VersNr.:                       | PersNr.:           |               |                 |
| GOZ-Faktor:             | Bonus man.: 🖉 Laborvorgabe: 🖉                        | l      | UnternNr.:                     |                    |               |                 |
| Zahlungsziel:           | Standard (14 Tage) Abweichend: Ta                    | ge     | VK gültig bis: A               | Anspruchsnachweis: |               |                 |
| Bankverbindung:         | 🛛 Rechenzentrum: 🔛 🝈 💴 🐙                             |        |                                |                    |               |                 |
|                         |                                                      |        |                                |                    |               |                 |
| überweisender Arzt:     |                                                      | ± ()   | Pflegegrad:                    |                    |               |                 |

Hier sehen Sie ebenfalls alle Pläne die noch <u>nicht</u> abgerechnet wurden, bzw. bereits erstellte, noch <u>nicht bezahlte</u> Rechnungen. Die Systematik von der Vorgehensweise ist die gleiche wie im Privadis-Ankaufanfrageframe.

| Der Versand der Ankaufanfrage wird mit dem Button "VDDS-RZ" ge | startet. |
|----------------------------------------------------------------|----------|
|----------------------------------------------------------------|----------|

| /DDS-RZ Ankaufanfrage                                             | × _ X                      |
|-------------------------------------------------------------------|----------------------------|
| VDDS<br>RZ                                                        | 3                          |
| Rechnungsempfänger:                                               |                            |
| April<br>Tim<br>Sonnenlandstr. 15<br>56070 Koblenz<br>*02.06.1970 |                            |
| nicht abgerechnete Pläne / offene Rechnungen                      | geplanter / offener Betrag |
| Privatliquidation 1/139/6 vom 20.07.2016                          | 72,80 €                    |
| Privatliquidation 1/139/6 vom 20.07.2016                          | 72,80 €                    |

Hier erhalten Sie allerdings keine Rückmeldung in Ihr Z1-Programm, sondern werden lediglich auf das Privadiskundencenter verlinkt. Von dort aus sehen Sie dann ebenfalls alle Ankaufanfragen des Patienten, müssen sich jedoch die Information manuell in Ihr Z1 einpflegen.

## Ankaufanfrage aus allen Heil- und Kostenplänen von Z1:

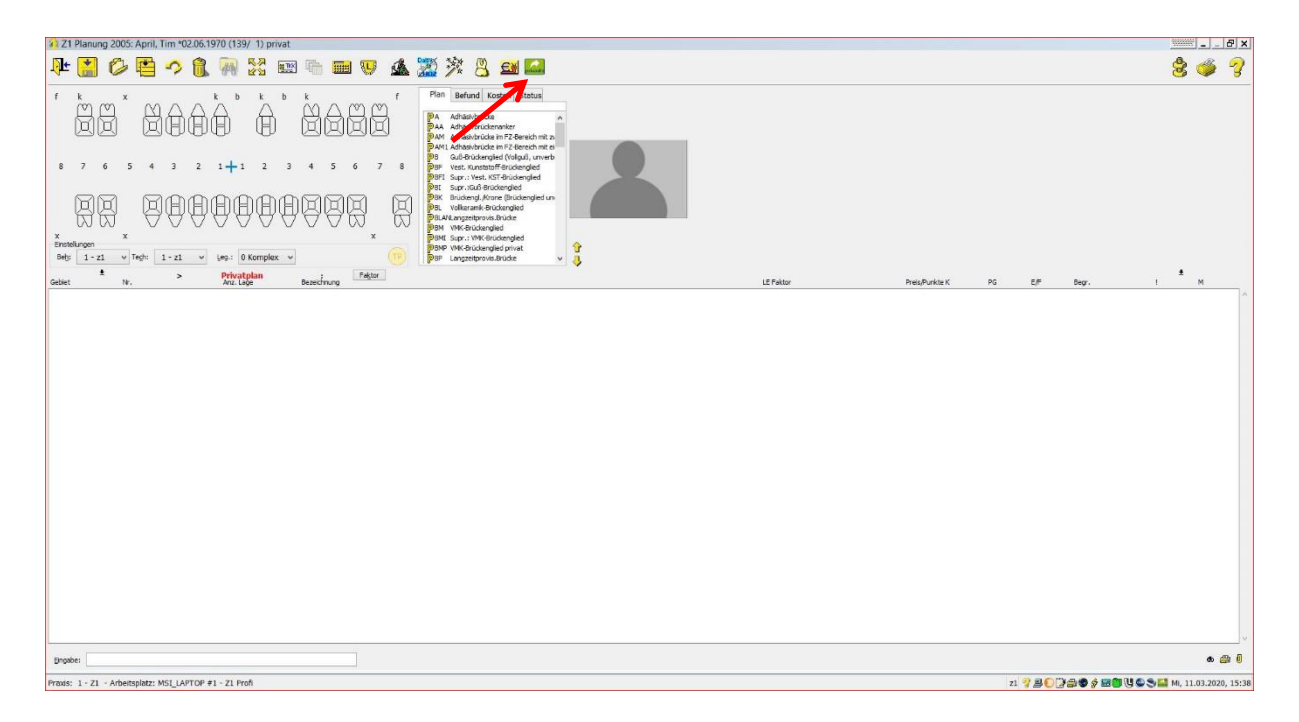

Sie haben aus allen Heil- und Kostenplänen heraus die Möglichkeit direkt eine Ankaufanfrage über die aktuelle Planung zu erstellen.

Nach dem Anklicken des Privadis-Button öffnet sich das Ihnen bekannte Fenster aus dem Patientenstamm für die Ankaufanfragen wieder. Das Handling und die Systematik sind zum Patientenstamm identisch.

| Rechnungsempfänger:<br>April<br>Tim<br>Sonnenlandstr. 15<br>56070 Koblenz<br>*02.06.1970                        | privadis                                              | Kunden-ID:                               |                                          | 3                                    |
|----------------------------------------------------------------------------------------------------|-------------------------------------------------------|------------------------------------------|------------------------------------------|--------------------------------------|
| nicht abgerechnete Pläne / frühere Anfragen<br>ZE-Plan Nr. 1 vom 11.03.2020<br>Ohne Planbezug<br>Ohne Planbezug | geplanter Betrag<br>3766,37 €<br>200,00 €<br>500,00 € | Anfragedatum<br>11.03.2020<br>11.03.2020 | Ankaufstatus<br>Vollschutz<br>Vollschutz | Ankaufbetrag<br>500,00 €<br>500,00 € |
|                                                                                                    |                                                       |                                          |                                          |                                      |
| Ankaufanfrage über (gerundet):                                                                                  |                                                       | ]                                        | Client: Privadis_27931                   |                                      |